## การเข้าใช้งาน Cloud University สถาบนพระบรมราชชนก

สำหรับ นักเรียน วิทยาลัยพยาบาลบรมราชชนนี วิทยาลัยการสาธารณสุขสิรินธร และ อาจารย์

- ๑. เข้า เว็บไซต์ วิทยลัย หรือ สถาบันพระบรมราชชนก <u>www.pi.ac.th</u>
- ๒. จากนั้น เลือกเมนู ด้านบน Cloud university / Basic Professional Course หรือ คลิกที่รูป ด้านล่าง เพื่อเข้า สู่ <u>https://bpc.pi.ac.th/</u>

| 🎄 จัดการภาพส่ 🗙 🛛 🎄 BPC-PI Edu 🗙                    | 🗛 logo-pi-C x   🍐 BPC-PI Ed: x   😮 Home-Ca x   🕲 Cloud univ x   😮 Cloud univ x   🐼 New Tab 🛛 X   🎄 สถานั้นพ | wstu x + v - 🛛                   | ×        |
|-----------------------------------------------------|----------------------------------------------------------------------------------------------------|----------------------------------|----------|
| $\leftrightarrow$ $\rightarrow$ C $$ pi.ac.th/index |                                                                                                    | 🗟 🖻 🛧 🗭 🗖 🍕                      | ) i      |
|                                                     |                                                                                                    | Jul .                            | <b>^</b> |
| หน้าแรก I พัฒนาบคลากร I                             | โครงสร้างสถาบันฯ • I ระบบสารสนเทศ กายใน • พรม. สถาบันพระบรมราชชนก I สก สถาบันพระบรมราชชนก •                 | 1 สกาวิชาการสถานับพระบรมราชชนก + |          |
|                                                     | ITA   Cloud University -                                                                                    |                                  |          |
|                                                     | Basic professional course                                                                                   |                                  |          |
| ž                                                   |                                                                                                    |                                  | >        |
|                                                     | abaramarajahanak Inst                                                                                       |                                  |          |
| and PUC                                             | aburumarajunanuk msu                                                                                        |                                  |          |
|                                                     |                                                                                                    |                                  | - 1      |
|                                                     |                                                                                                    |                                  |          |
|                                                     |                                                                                                    |                                  | 1        |
|                                                     |                                                                                                    | A                                |          |
|                                                     | Basic Protessional Course                                                                                   |                                  |          |
|                                                     |                                                                                                    |                                  |          |
| l l                                                 | Learning Management System(LM                                                                               | S)                               |          |
| https://www.pipeth/indov#                           |                                                                                                    |                                  |          |
| https://www.pi.ac.tr/index#                         |                                                                                                    |                                  | F        |

๓. นักเรียน ที่ลงทะเบียนรายวิชา ผ่าน Google Form แล้ว จะสามารถ เข้าระบบ ได้
เลือก เมนู login ขวามือ บน

 иплави :
 волани и прави и прав

๔. เมื่อ เข้าได้ ให้เลือก คณะ และรายวิชาที่ต้องการเพื่อเข้าสู่ห้องเรียน

| ۹ <i>ر</i>                                 | เล้กสตร |                                                                   |
|--------------------------------------------|---------|-------------------------------------------------------------------|
| คณะพยาบาลศาสตร์<br>วิชาเรียนทั้งหมด        |         | คณะสาธารณสุขศาสตร์และสห<br>เวชศาสตร์<br><sup>รชาเรียนทังหมด</sup> |
|                                            |         |                                                                   |
| าณะพยาบาลศาสตร์<br>Category Settings More≁ |         |                                                                   |
| คณะพยาบาลศาสตร์ 🗸 Search courses 🕻         | ٩       | More ~                                                            |
|                                            |         |                                                                   |